優秀改善事例全国大会 お申込みフロー

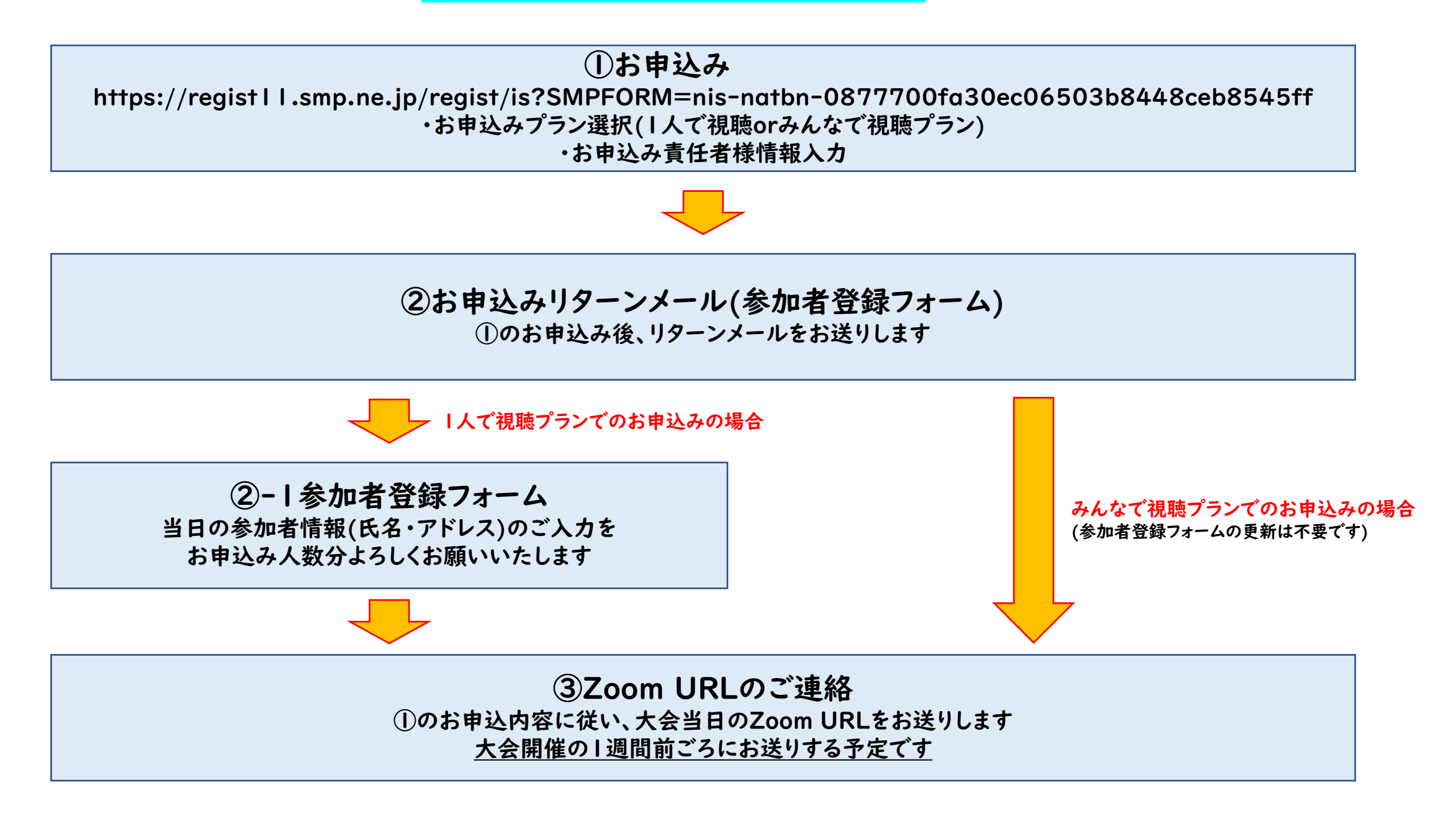

#### ①お申込み https://registll.smp.ne.jp/regist/is?SMPFORM=nis-natbn-0877700fa30ec06503b8448ceb8545ff ・お申込みプラン選択(I人で視聴orみんなで視聴プラン) ・お申込み責任者様情報入力

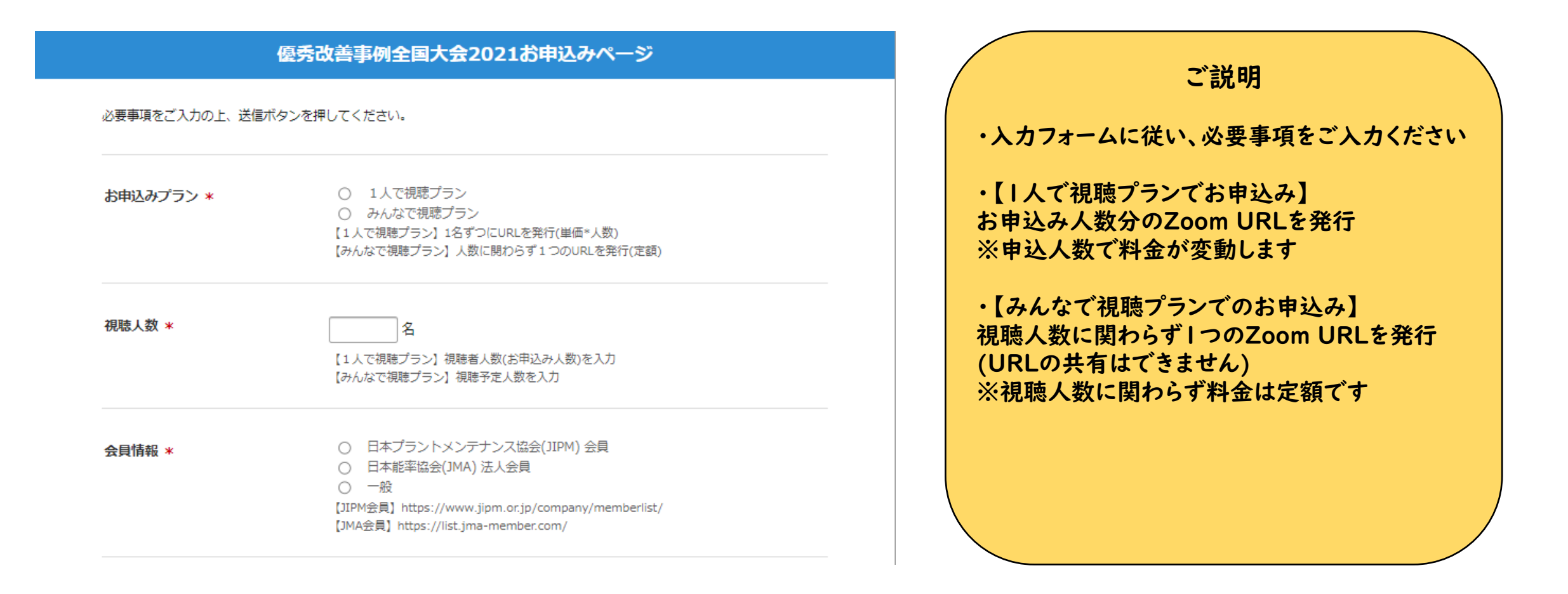

#### ②お申込みリターンメール(参加者登録フォーム) ①のお申込み後、リターンメールをお送りします

#### 【お申込内容】

・受付ID:E2-XXXXXXX

・お申込みプラン:1人で視聴プラン

・視聴人数:3名

【参加者登録フォーム】

当日の参加者様の登録(氏名とアドレス)のご登録お願いします。 ご登録いただいたアドレス宛に、当日のZoom URLをご連絡いたします。

・登録フォーム(登録の際は上記受付IDが必要になります) <u>https://area11.smp.ne.jp/area/p/nis8qcmh7shsg6/G4rZE8/login.html</u>

↑みんなで視聴プランの場合、ご対応不要です

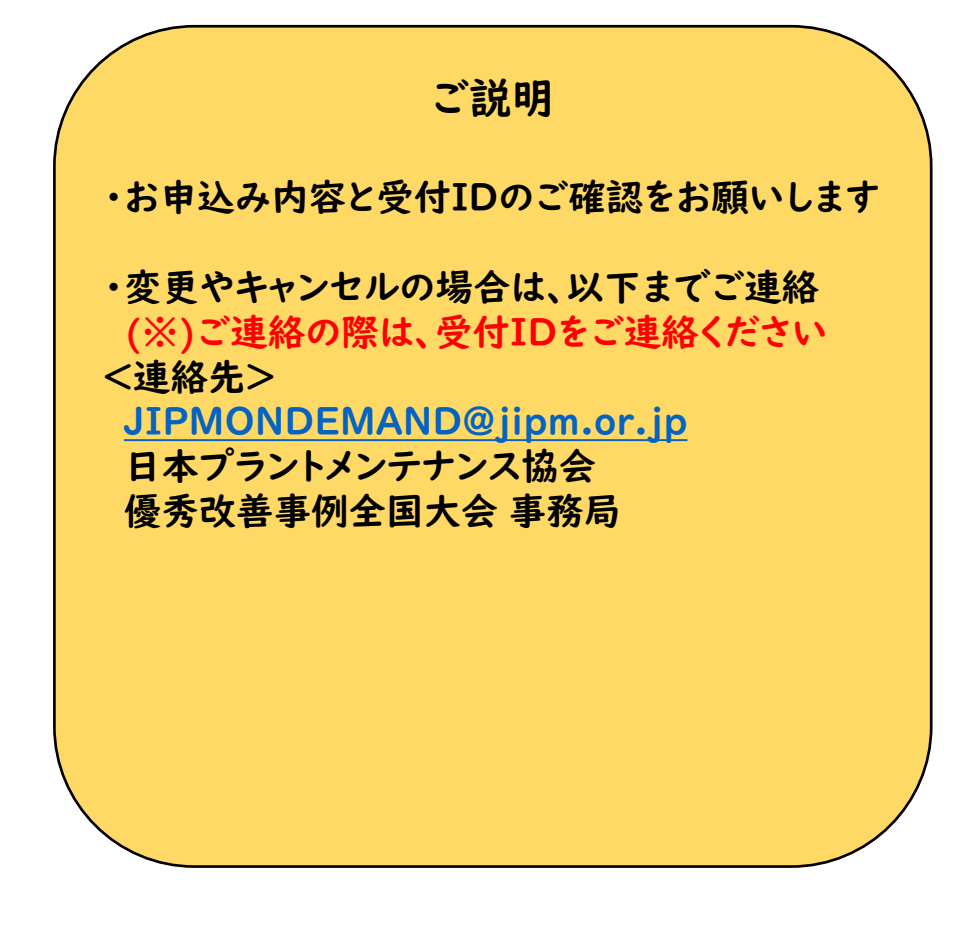

#### ②-1参加者登録フォーム 当日の参加者情報(氏名・アドレス)のご入力を お申込み人数分よろしくお願いいたします

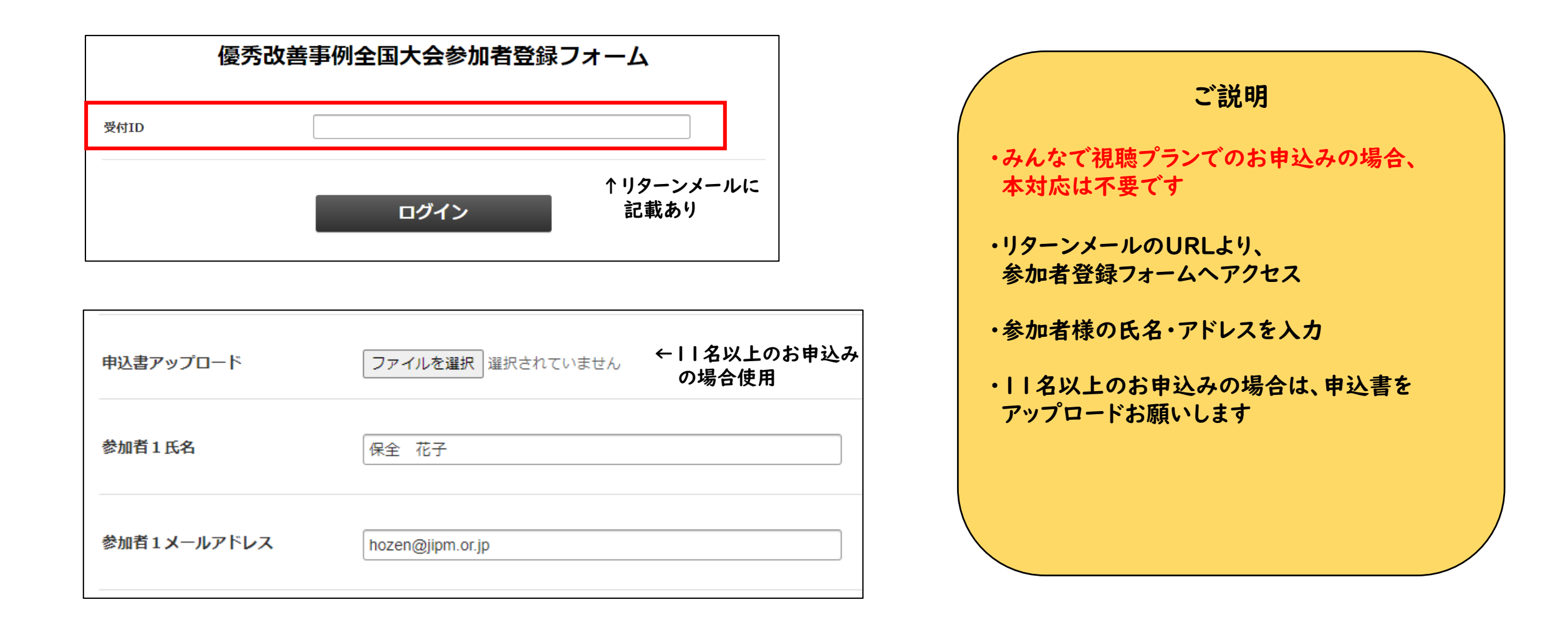

#### ③Zoom URLのご連絡 当日の参加者情報(氏名・アドレス)のご入力を お申込み人数分よろしくお願いいたします

#### Zoom に参加する方法

## 1. PC、Mac、iPad、または Android から参加する

# ウェビナーに参加

### ★A会場とB会場のURLは異なるため、 上記のようなメールが2通届く予定です。

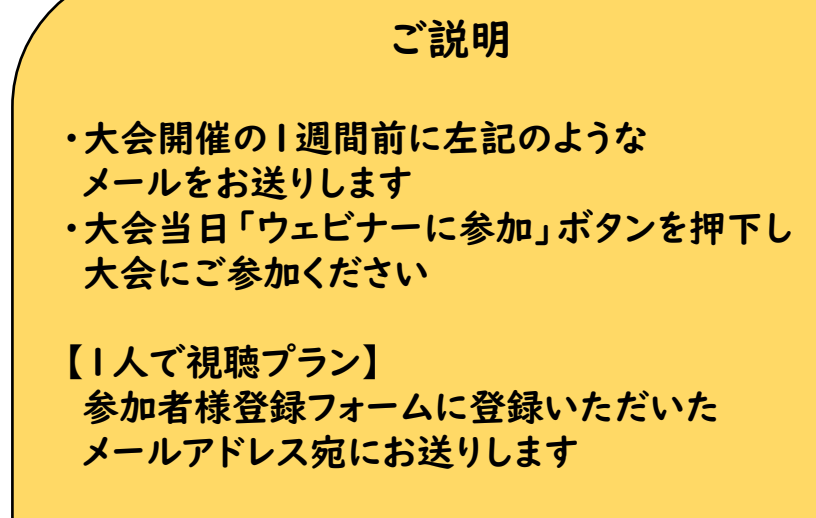

【みんなで視聴プラン】 最初のお申込み時にご登録いただいた メールアドレス宛にお送りします